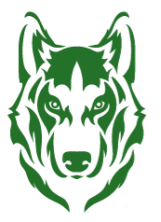

## **ELAC WSRC** WELCOME & SUPPORT RESOURCE CENTER

## Cómo configurar la Autenticación de Múltiples Factores (MFA)

- 1. Inicia sesión en tu portal de estudiante.
- 2. Selecciona el ícono que dice "Correo Outlook".
- Verifica que el correo que aparece con
   @student.laccd.edu sea tu correo de estudiante.
- 4. Se te preguntará si confías en **student.laccd.edu**; selecciona "**Continuar**".

5. Recibirás una notificación diciendo que se necesita más información. Selecciona "**Siguiente**".

6. Te notificará para mantener tu cuenta segura;

diferente".

selecciona la opción "Quiero configurar un método

R Los Angeles College lo's List & Hold 81 Ш /!\ 3 To Do 1 0 dœ) -¢. Microsoft @student.laccd.edu Do you trust student.laccd.edu? You're about to sign in with your student.laccd.edu account. Only continue if you recognize this account. Why am I seeing this? Cancel Continue Microsoft @student.laccd.edu More information required Your organization needs more information to keep your account secure Use a different account Learn more Nex Keep your account secure Microsoft Authenticator Start by getting the app On your phone, install the Microsoft Authenticator app. Download now After you install the Microsoft Authenticator app on your device, choose "Next". I want to use a different authenticator app I want to set up a different method

- 7. Cuando te pidan seleccionar un método, haz **clic** en el menú desplegable.
- 8. Selecciona la opción "Teléfono".

- 9. Escribe tu número de celular en la sección correspondiente y selecciona "Siguiente".
- 10. Recibirás un **mensaje de texto** con un código de 6 dígitos en tu celular.
- 11. Ingresa el código de **6 dígitos** en el área designada.
- 12. Se te notificará que el proceso de verificación se ha completado; selecciona "Siguiente".
- 13. Verás una notificación de "¡Éxito!", selecciona "Listo".
- 14. Se te preguntará si deseas permanecer conectado:
  - a. Selecciona "No" si estás usando una computadora pública o un dispositivo que <u>no</u> es tuyo.
  - b. Selecciona "Sí" si estás usando un dispositivo personal o de confianza.
- 15. Haz terminado de configurar tu Autenticación de Múltiples Factores ((**MFA**)

| Choose a different method $	imes$                                                                                                    |
|----------------------------------------------------------------------------------------------------|
| Which method would you like to use?                                                                                                    |
| Phone 🗸                                                                                                    |
| Authenticator app                                                                                                    |
| Phone                                                                                                    |
| Phone                                                                                                    |
| You can prove who you are by receiving a code on your phone.                                                                                             |
| What phone number would you like to use?                                                                                                    |
| United States (+1) 3232656800                                                                                                    |
| Receive a code Message and data rates may apply. Choosing Next means that you agree to the Terms of service and Privacy and cookies statement.      Next |
| I want to set up a different method                                                                                                    |
| Keep your account secure                                                                                                    |
| Phone                                                                                                    |
| We just sent a 6 digit code to +1 3239011994. Enter the code below. Enter code Resend code Back Next                                                     |
| Lwant to set up a different method                                                                                                    |
| Keep your account secure                                                                                                    |
| Phone                                                                                                    |
| Verification complete. Your phone has been registered.                                                                                                   |
| Keep your account secure                                                                                                    |
| Success!                                                                                                    |
| Great job! You have successfully set up your security info. Choose "Done" to continue signing in.<br>Default sign-in method:                             |
| Phone +1 3230011994                                                                                                    |
| Done                                                                                                    |
| Microsoft                                                                                                    |
| @student.laccd.edu                                                                                                    |
| Stay signed in?                                                                                                    |
| Do this to reduce the number of times you are asked to sign in.                                                                                          |
| Don't show this again                                                                                                    |
| No Yes                                                                                                    |